手順(1

## 購入履歴を開き、領収書を発行したい商品の詳細を選択する

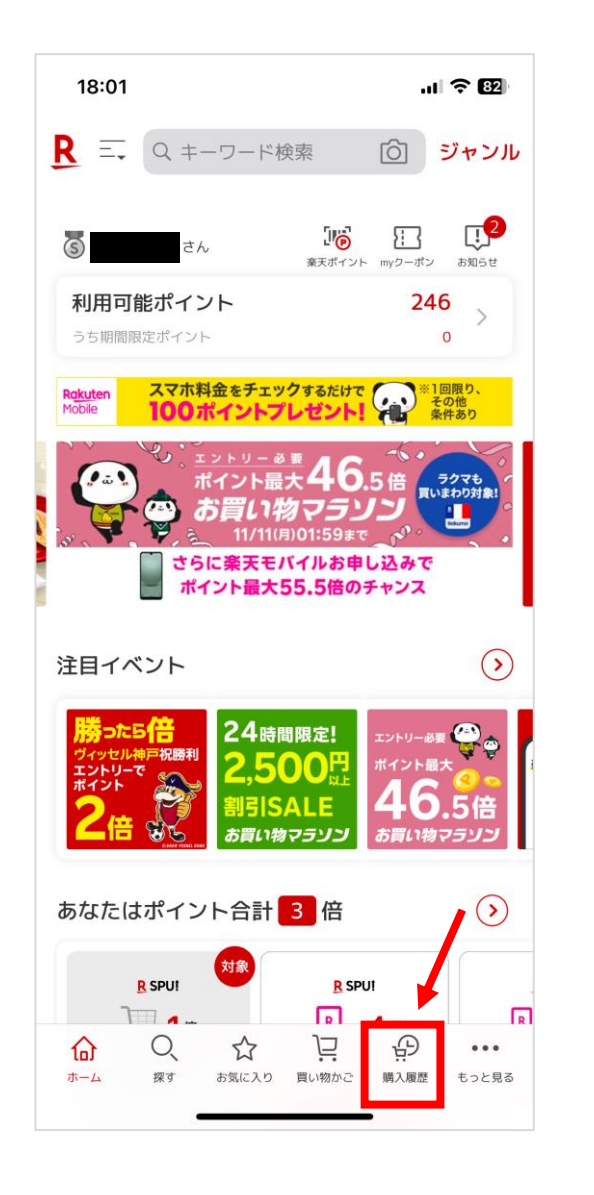

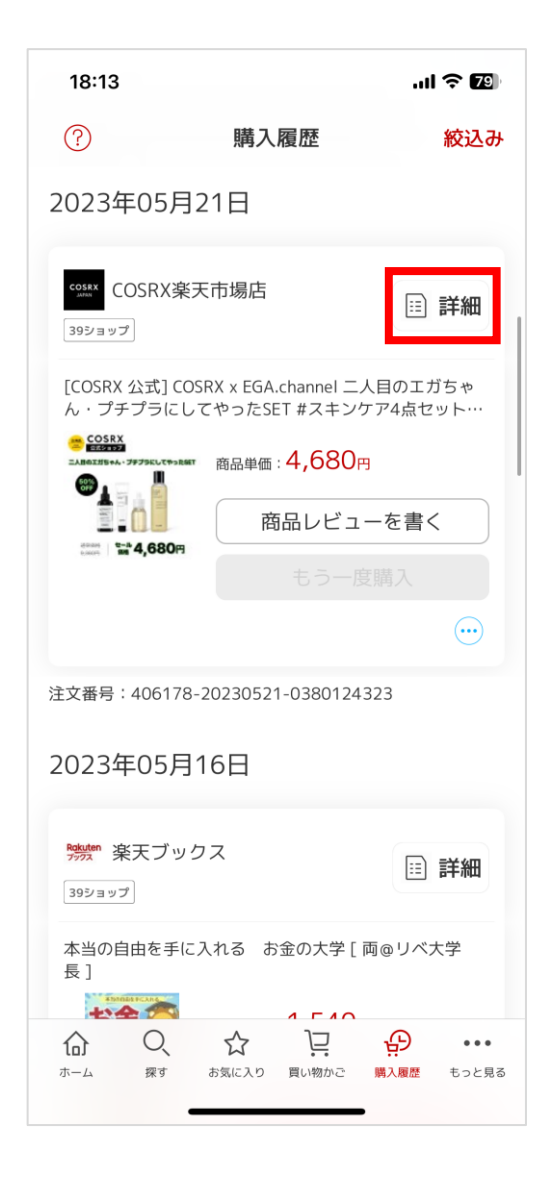

<u>手順②</u>

注文詳細を開き、「領収書・請求書」の宛名を入力し、発行するを押す。

| 18:04                                   |                  | II 🗢 📴              |  |
|-----------------------------------------|------------------|---------------------|--|
| ?                                       | 購入履歴             | 絞込み                 |  |
| 2023年05月21日                             |                  |                     |  |
| COSRX<br>Maxin COSR                     | X楽天市場店           | ■ 詳細                |  |
| [COSRX 公                                | 注文詳細             |                     |  |
| ん・プチブ<br>・ 2058X<br>- Addatasent - 2929 | このショップに投票        | SHOP OF<br>THE YEAR |  |
|                                         | ショップへ問い合わせ       |                     |  |
|                                         | ショップレビューを書く      | (                   |  |
|                                         | ショップからのメール       |                     |  |
|                                         |                  |                     |  |
| 注文番号:406178-20230521-0380124323         |                  |                     |  |
| 2023年05月16日                             |                  |                     |  |
| ※ 楽天ブックス<br>39ショップ                      |                  |                     |  |
| 本当の自由を<br>長]                            | ミ手に入れる お金の大学 [ 両 | @リベ大学               |  |
| <b>合</b> (7)                            | く ☆ !!!          | ・・・ 入履歴 もっと見る       |  |

| 18:05                                                                                                    |                                   | .11 🗢 82          |  |  |
|----------------------------------------------------------------------------------------------------|-----------------------------------|-------------------|--|--|
| く戻る                                                                                                    |                                   | ×                 |  |  |
| 商品ページが<br>見つかりません                                                                                                    | ET #スキンケア4点セットト<br>すみケア 毛穴ケア 保湿ケア | トーンアップ く<br>マロコスメ |  |  |
|                                                                                                    | 単価 : 4,680円<br>数量 : 1             |                   |  |  |
|                                                                                                    | 小計                                | 4,680円            |  |  |
|                                                                                                    | 送料                                | 送料無料              |  |  |
|                                                                                                    | クーポン利用※1                          | -500円             |  |  |
|                                                                                                    | ポイント利用                            | -50円              |  |  |
|                                                                                                    | 支払い金額                             | 4,130円            |  |  |
| 円OFFクーボン<br>※支払い金額は配送都合などにより変動する場合があります。<br>※送料変更や商品の一部キャンセル等で、ご利用ポイント数が増<br>減する場合もあります。<br>※「全てのポイントを使う」をご利用の場合、店舗の注文処理時<br>点の保有ポイントが利用対象となり、注文後に保有ポイントが増<br>えると、利用ポイント数も増える場合があります。 |                                   |                   |  |  |
| 領収書・請                                                                                                    | 求書                                |                   |  |  |
| 宛名                                                                                                    | 宛名                                |                   |  |  |
| 楽天 太郎、楽天株式会社など                                                                                                    |                                   |                   |  |  |
| 発行する                                                                                                    |                                   |                   |  |  |
| <u>т-д</u>                                                                                                    | C 🟠 📜                             |                   |  |  |

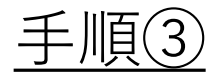

## 楽天会員ログイン画面にユーザーIDとパスワードを入力し、ログインする。 ログインすると領収書が表示されるので、各デバイスに応じた方法で印刷する。

| 18:29                               | .ıl 🗢 📧          |  |  |
|-------------------------------------|------------------|--|--|
| く戻る                                 | ×                |  |  |
| Rakuten                             |                  |  |  |
|                                     | 日本語 English 简体中文 |  |  |
| セキュリティ対策を見直しませんか? 詳細は<br><u>こちら</u> |                  |  |  |
| 楽天会員ログイン                            |                  |  |  |
| IDとパスワードは半角英数字                      | ■を入力してください。      |  |  |
| ◯ユーザID                              |                  |  |  |
|                                     |                  |  |  |
| ○パスワード                              |                  |  |  |
|                                     |                  |  |  |
| <u>個人情報保護方針</u> に同意してログイン (2022年3月  |                  |  |  |
| 31日改定)                              |                  |  |  |
| ご自身の端末でない場合、                        | □ してログインしてく      |  |  |
| ださい。                                |                  |  |  |
| ログイ                                 | ン                |  |  |
| ユーザID・パスワードを忘;                      | れた場合             |  |  |
| ∧ II <del>- 1</del>                 |                  |  |  |
|                                     | >                |  |  |
| まだ楽天会員に登録                           | されていない方          |  |  |
|                                     | <u> 년</u> •••    |  |  |
| ホーム 探す お気に入り 買                      | い物かご 購入履歴 もっと見る  |  |  |
|                                     |                  |  |  |

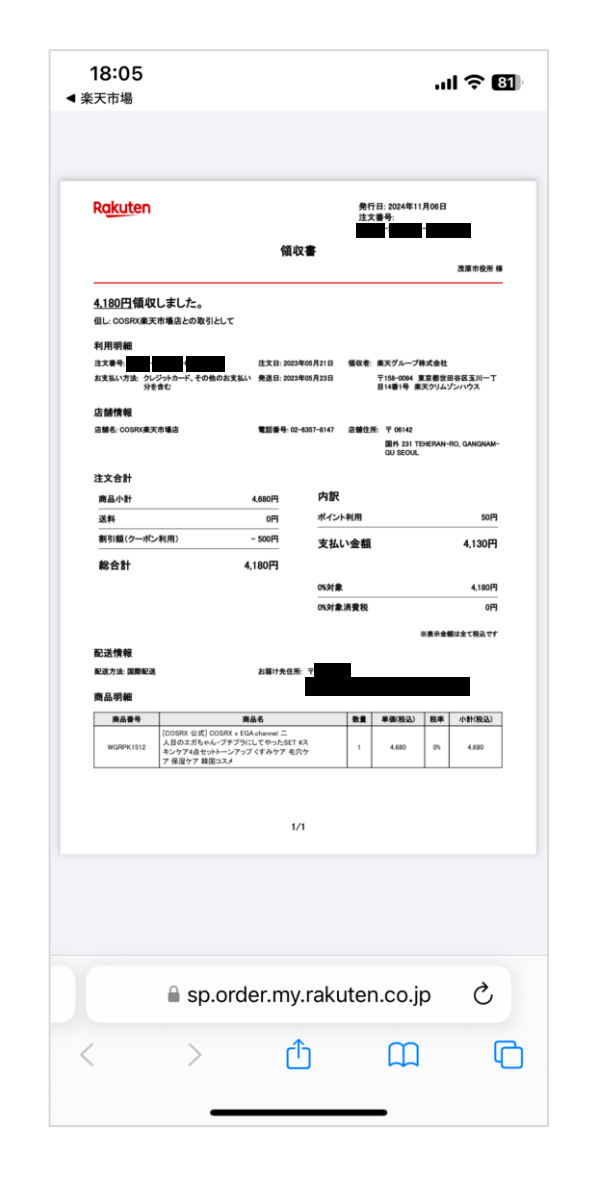